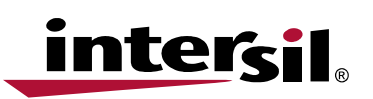

## Setup Instructions for the ISL6271A Evaluation Kit

Eval Board Setup

Application Note

October 4, 2004

AN1139.1

# READ ALL INSTRUCTIONS BEFORE APPLYING POWER OR CONNECTING CABLES

The **ISL6271A** is a power management integrated circuit (PMIC) designed to provide the low-voltage requirements for the Bulverde XScale processor. There are three(3) such voltages generated by the PMIC:

- 1) .85V-1.6V core voltage under DVM or VID control
- 2) 1.3V PLL voltage, and
- 3) 1.1V SRAM voltage.

All three outputs are enabled/disabled simultaneously by a common Power Enable (EN) signal from the processor. Various control and diagnostic functions attend to the orderly sequencing and dynamic control of the PMIC. A complete functional description of the PMIC can be found in the **ISL6271A** data sheet (provided).

The **ISL6271A** evaluation board provides a means to explore and validate the functional capabilities of the **ISL6271A** XScale Regulator. The board was designed to have an intuitive layout flow with strapping options to aid in ease of instrumenting and testing. There is a left-to-right flow of input-to-output, with external inputs coming onto the board from the left side and the outputs on the right side. LED indicator functions are to the top side of the layout and the transient load-generator option is in the lower right corner of the board with various strapping options. The core regulator output can be controlled by either an externally connected I2C interface module (provided) or on-board static VID switches. Appropriate cabling is provided to make the necessary connections with external testing equipment.

The following instructions are not intended to effect an exhaustive evaluation of the **ISL6271A**. They are intended as a guide into an introductory suite of tests with which the evaluator can gain enough confidence and skill to go deeper in functional exploration/validation.

#### Test Equipment Required:

- Multi-channel Storage Oscilloscope (with appropriate probes)
- Digital Multi-meters (up to 3)
- Dual Low-Voltage Adjustable Power Supply
- Load electronic or resistors (0-1A)
- PC with available USB port
- USB cable
- USB/I2C interface module and I2C cable (provided with eval kit)
- USB/I2C Software (downloadable from <u>www.intersil.com</u>)

#### Initial Set-Up

Position the ISL6271A eval board so that the Intersil logo is in the upper right corner, relative to testers perspective.

All switch positions on S1 should be to the 'left' to Enable the device for static VID input.

Place shunts as follows, (see Figure 1):

- H1 to 'enable'
- H2 no shunt (if external LVCC being supplied, left two pins should never be shorted)
- H3 no shunt
- H4 no shunt

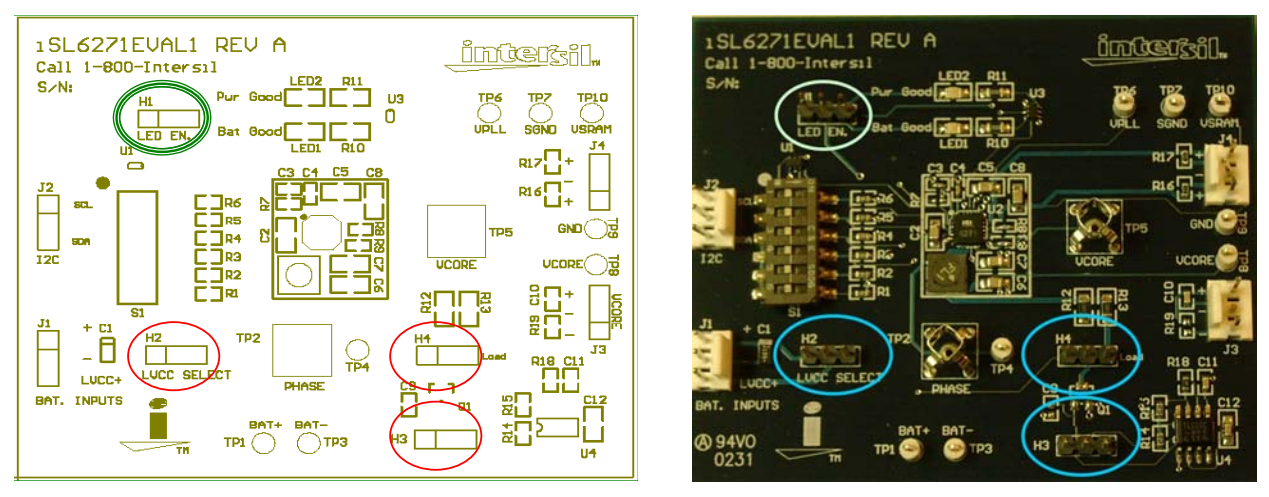

FIGURE 1. SHUNT PLACEMENT ON H1 TO ENABLE, AND NO SHUNT ON H2, H3 AND H4

Adjust the External Power Supplies to 3.7V and 2.5V respectively, and turn off.

NOTE: (Under NO circumstances should the voltage on either supply be allowed to exceed 6.0V)

Adjust the external electronic load for a constant current of 200mA (Do not interconnect).

Connect J1 on the eval board to the dual power supply, with the (LVCC+) pin to 2.5V (supply to the 2 LDO's), the (+) pin to 3.7V (supply to the swiching regulator), and the (-) pin to the supply common (gnd), **Figure 2**.

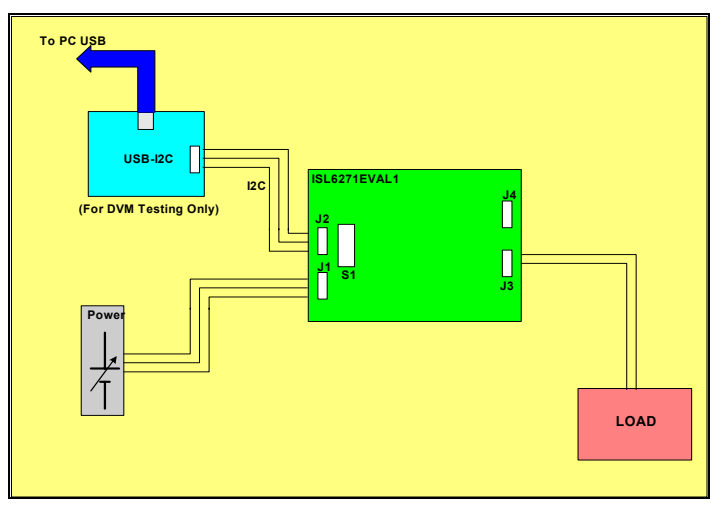

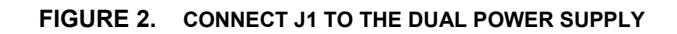

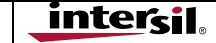

Connect the test leads of **DVM#1** between **TP1**(+) and **TP3**(-) and set to measure VDC. Connect the test leads of **DVM#2** between **TP8**(+) and **TP9**(-) and set to measure VDC. Connect the test leads of **DVM#3** between **TP6**(+) and **TP7**(-) and set to measure VDC.

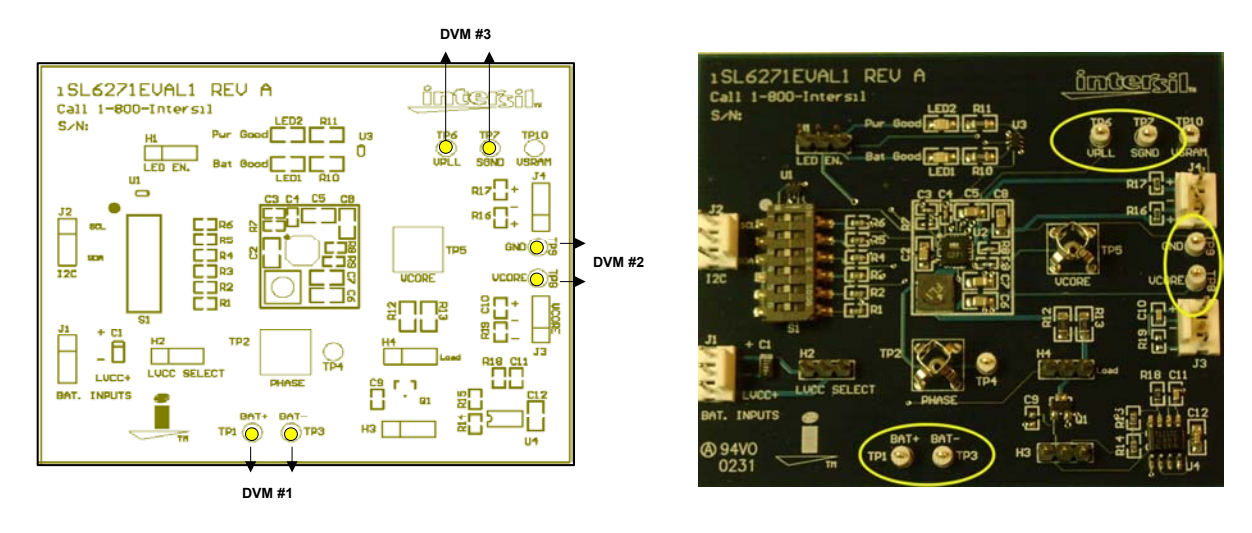

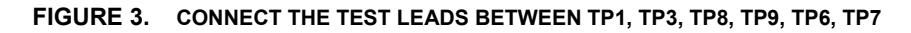

#### Initial Power-Up

With all the switches of S1 on the eval board at "off" positions and the external supplies adjusted to 3.7V and 2.5V, turn both power supplies 'on'.

- Observe that both LEDs (LED1, LED2) are illuminated, see Figure 4.
- Confirm DVM#2 indicates 1.6V (+-25mV) for V<sub>Core</sub>
- Confirm DVM#1 indicates 3.7V (+-50mV) this voltage will vary with the load current
- Confirm DVM#3 indicates 1.3V (+-25mV) for VPLL
- Move DVM#3 (+) lead to TP10 and confirm 1.1V(+-25mV) for VSRAM

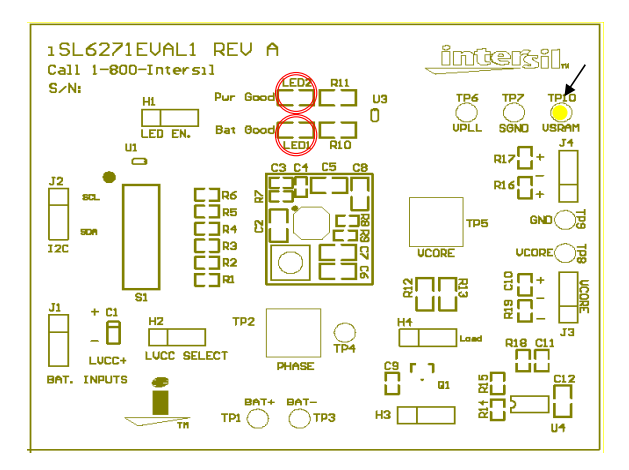

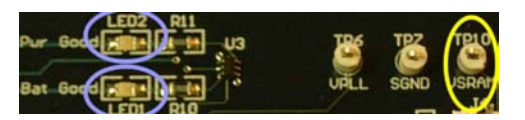

FIGURE 4. OBSERVE LED1, LED2 AND CONFIRM VOLTAGES

With the board still powered, slide switch (S1) positions 1- 4 to the right and confirm **DVM#2** indicates .85V(+-25V). Return switches to left position, and verify 1.6V is restored (**Figure 5**). Slide S1 position 6 to the right (on), Vcore should be 1.3V. This confirms static **4-bit VID** management capability of the core voltage (see the datasheet for the various VID codes which can be set).

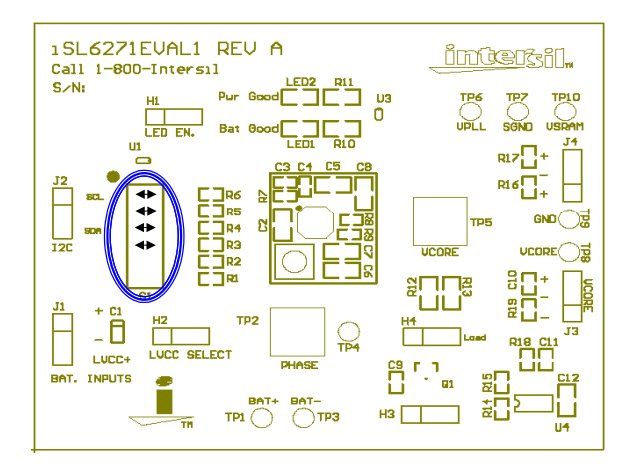

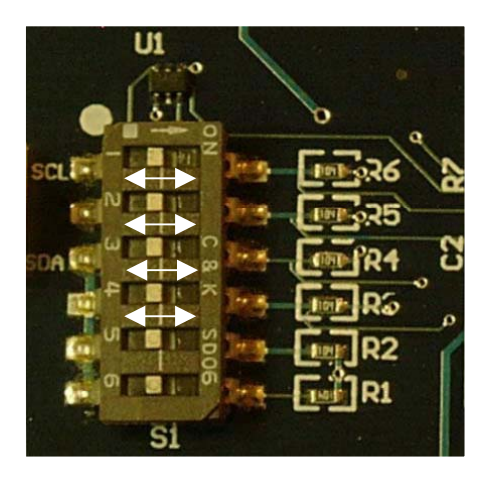

FIGURE 5. SLIDE SWITCH POSITIONS 1-4 ON S1 TO CONFIRM 4-BIT VID

Slide switch(S1) position 5 to the 'right' (Figure 6) and confirm DVM#2/3 registers low outputs. Return S1pos 5 to the 'left' position; confirm that the outputs are restored. This confirms the **Enable** function.

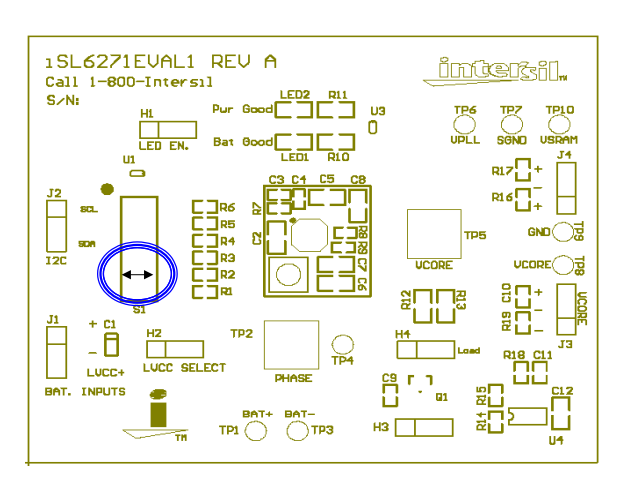

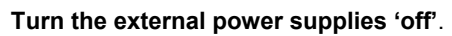

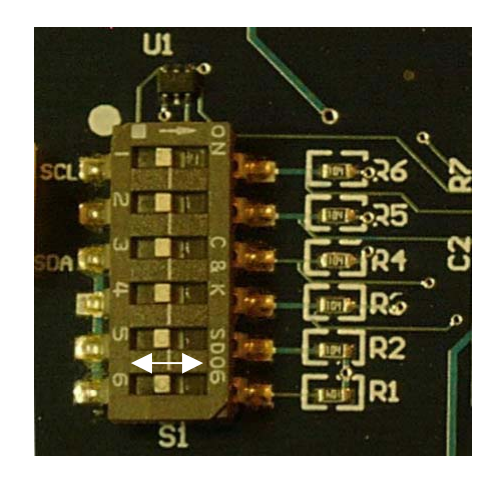

FIGURE 6. SLIDE SW1 POSITION 5 TO THE RIGHT TO CONFIRM REGISTERS

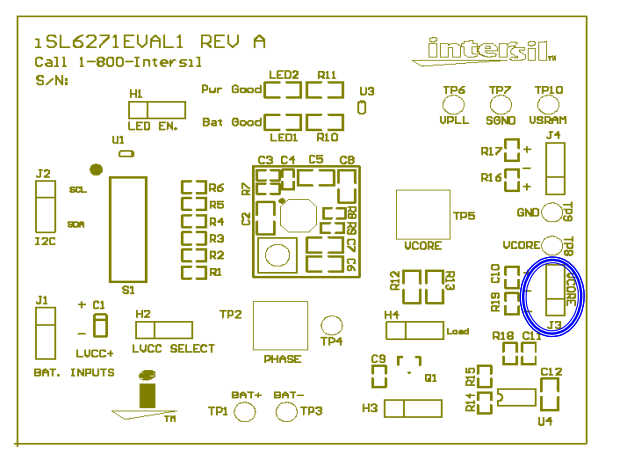

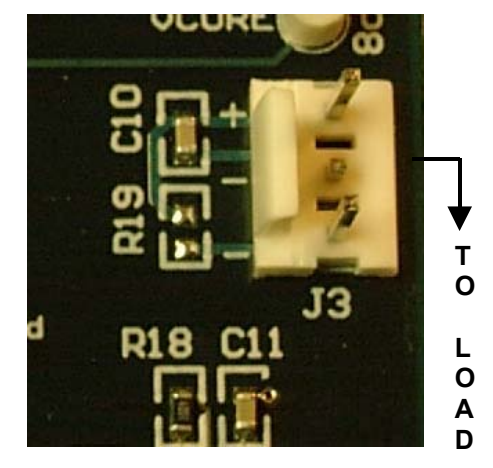

Connect J3 on evaluation board to the electronic load, (Figure 7), observing proper polarities.

#### FIGURE 7. CONNECT THE J3 ON THE EVALUATION BOARD TO THE ELECTRONIC LOAD

NOTE: (Fixed resistive loads of 1Kohm each are connected across the VPLL and VSRAM outputs onboard. If variable loading is desired, such a load can be connected via J4)

Reapply power and observe DVM#2 indicating 1.3V and that the load is sinking 200mA.

Basic functionality is confirmed and thorough testing/characterization can begin.

TP5 and TP2 will accommodate low-noise Tek scope probe tips for monitoring the AC characteristics of Vcore and Phase, respectively.

The phase node is a good signal point from which to trigger and observe cycle-by-cycle switching behavior of the V<sub>core</sub> regulator. Connect the trigger channel to the TP2 probe point to trigger on the phase signal. See **Figure 8** for a typical scope shot of the Vcore voltage(AC) when triggered from the phase node.

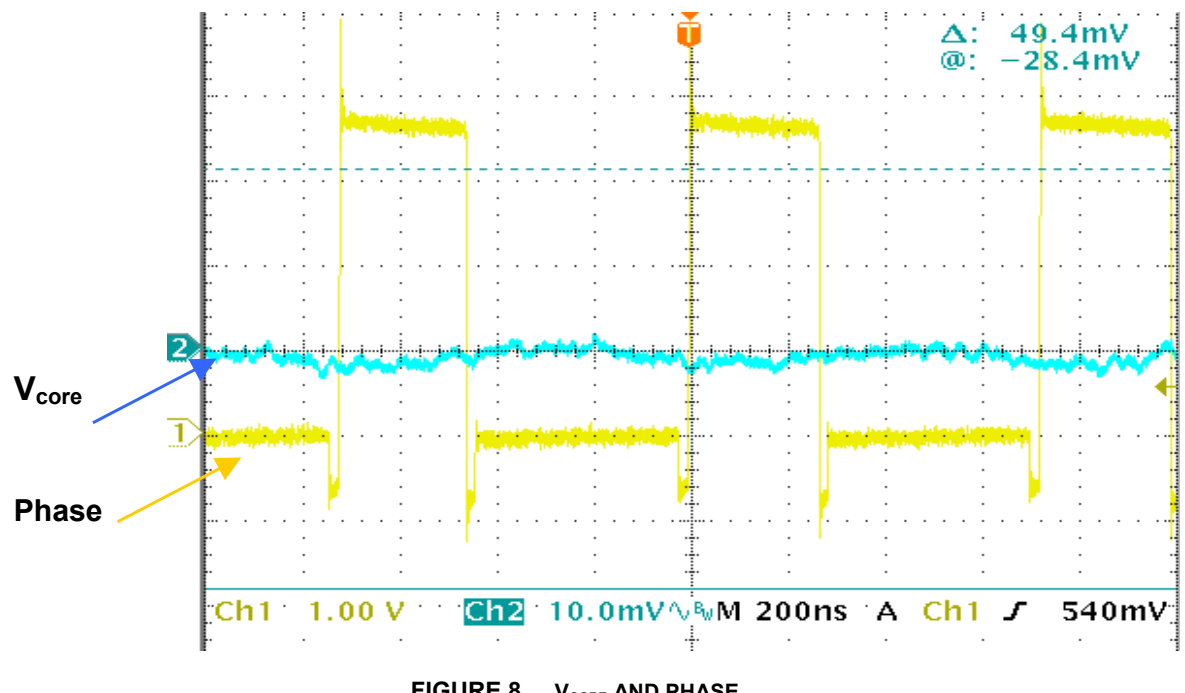

FIGURE 8. V<sub>CORE</sub> AND PHASE

#### Transient Load Testing w/onboard Transient Generator

The onboard transient generator function permits dynamically changing the load current on Vcore and is enabled by placing a shunt across H4 pins 2-3 (while H1 is enabled), see **Figure 1**. This periodically connects and disconnects a 5 ohm load across the Vcore output at about a 1 second interval, corresponding to about a 250mA pulse load on the output at 1.3V. H4 pin 2 can then be used to trigger the scope and observe the effect on Vcore each time this load switches in either the positive or negative direction, thus observing the transient response of the Vcore regulator. This is illustrated below in **Figure 9** with a 10mA external load bias applied. (Note: The output load can be biased to some DC level by an external load connected through J3). A programmable external load may provide more versatility for transient load testing, but this on-board capability gives an excellent read on the regulators response characteristic.

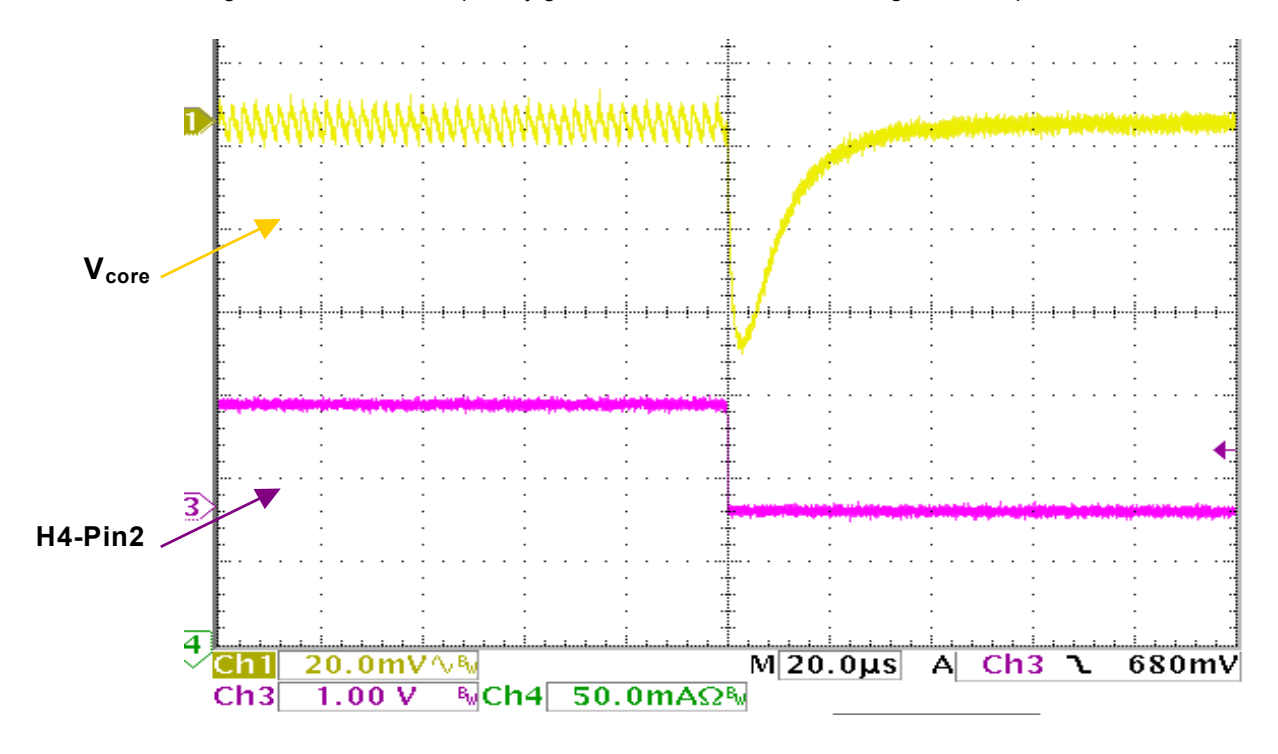

FIGURE 9. VCORE TRANSIENT RESPONSE (10MA – 250MA)

#### Efficiency Measurement Considerations

Since the **ISL6271A** is a multi-regulator PMIC, it is important to segregate the regulators as much as possible when attempting accurate efficiency measurements on the core regulator. The power input to the LDOs (LVCC) can be tied to the main PVCC input by a strap on H2, but should be separated from the core regulator input voltage (PVCC) during efficiency measurements. All other extraneous draw from PVCC should be removed, such as the LED power and the transient generator circuitry. Removing the shunt from H1 effectively removes power from both the LED and transient-generator circuits, and prepares the circuit for core regulator efficiency measurements.

Another drain to take into consideration, if efficiency testing is being done under static VID control, is the 100K pull-up resistors for the switches in S1, which will drain 30-40uA each from PVCC when in the 'right' position. If testing is being done at an output voltage of less than 1.3V (all 'left'), then the number of switches in the 'right' position should be factored into the efficiency calculation. This should be a relatively insignificant factor at higher output current levels, but it is a factor to be cognizant of.

# Dynamic Voltage Management(DVM) via l<sup>2</sup>C

The following steps will guide the evaluator through the set-up required to control both the voltage level and slew rate of Vcore dynamically from a PC over a USB-to-I2C interface. The user will be able to easily set the core voltage at any one of 16 discrete levels between 0.85V and 1.3V, and the slew rate to one of 4 discrete levels from .1mV/uS to 5mV/uS (see data sheet) simply by selecting the desired level(s) and commanding a 'writeI2C' to the device.

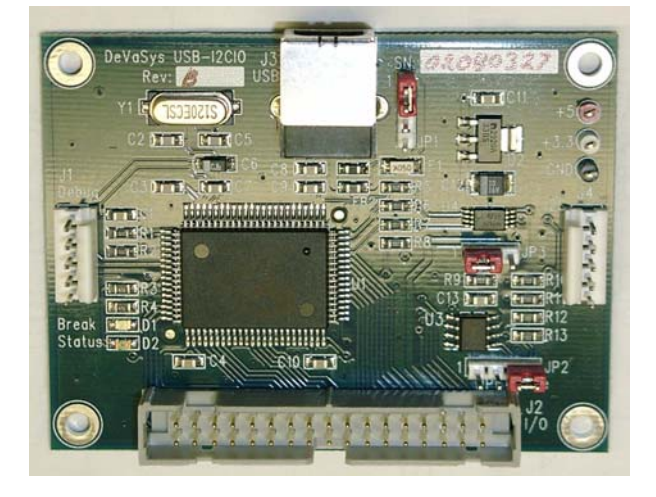

FIGURE 10. THE USB I<sup>2</sup>C INTERFACE MODULE

#### Load Driver Software

The first step is to connect the USB-I $^2$ C interface module to the PC USB port with the supplied cable **(Figure 10)** .

Next install the driver software for the I2C interface, provided on the same evaluation kit CD as this document (see Appendix B), and by following the installation instructions provided in Appendix B.

The screen below will appear after the application software is installed and the testing application is executed.

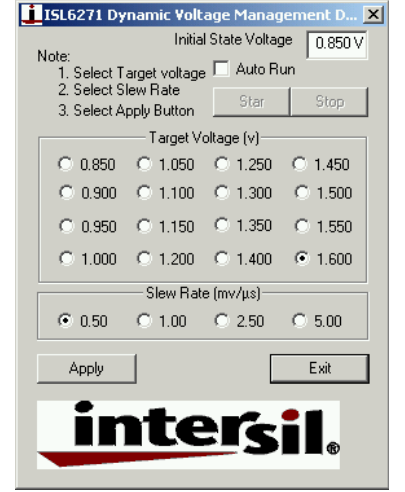

FIGURE 11. ISL6271A TESTING APPLICATION WINDOW

#### Hardware Module(s) Interconnect

Once the SW is loaded and the DVM-choice screen is displayed (Figure 11), the two boards should be connected together (Figure 12). Before connecting the cable between the eval board and the USB-I2C module (Figure 2), apply input power (3.7V) to the eval board and then connect the interconnecting cable to J2 on the eval board. Switch S1 position 6 should be switched to the 'right' for I2C testing.

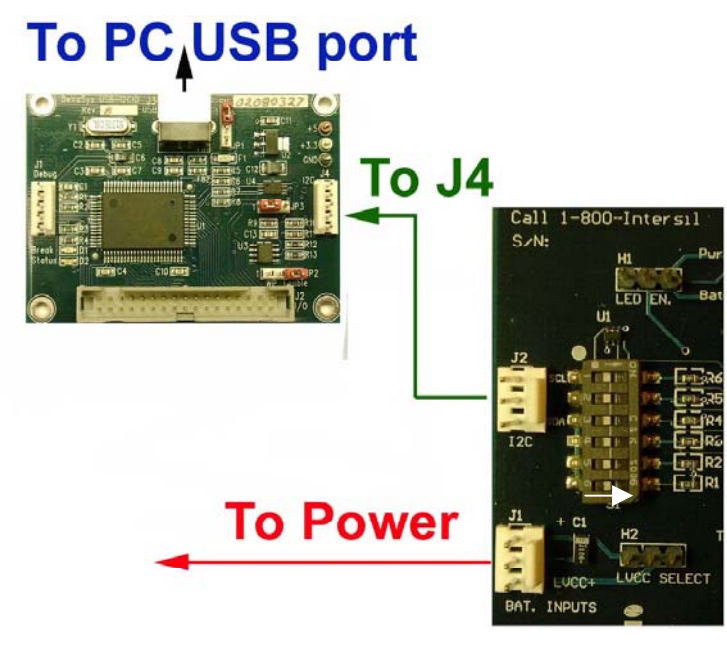

FIGURE 12. CONNECT THE INTERCONNECTING CABLE TO J2 ON THE EVALUATION BOARD

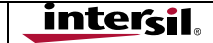

#### **DVM** Testing

Monitor Vcore DC voltage (TP8-TP9), while varying the voltage set-point using the I2C commands from the dropdown voltage palate on the PC screen. The variable slew rate command-set can be verified by monitoring Vcore at TP5 with a scope set on AC coupling and 200mV/Div sensitivity. The scope could be set to one-shot trigger off the change in Vcore voltage, commanded by the user adjusting the trigger level about 50mV from the '0'V level in the commanded direction. A more reliable, and repeatable, one-shot trigger is the incoming I2C clock signal. This signal can be easily accessed on either end of the red conductor in the I2C interconnect cable. Now, when the 'Write I2C' command is given, the scope will trigger on the clock burst, and the Vcore voltage slew rate to the new voltage level can be observed. This is illustrated below in **Figure 13** for both a positive and negative slew command.

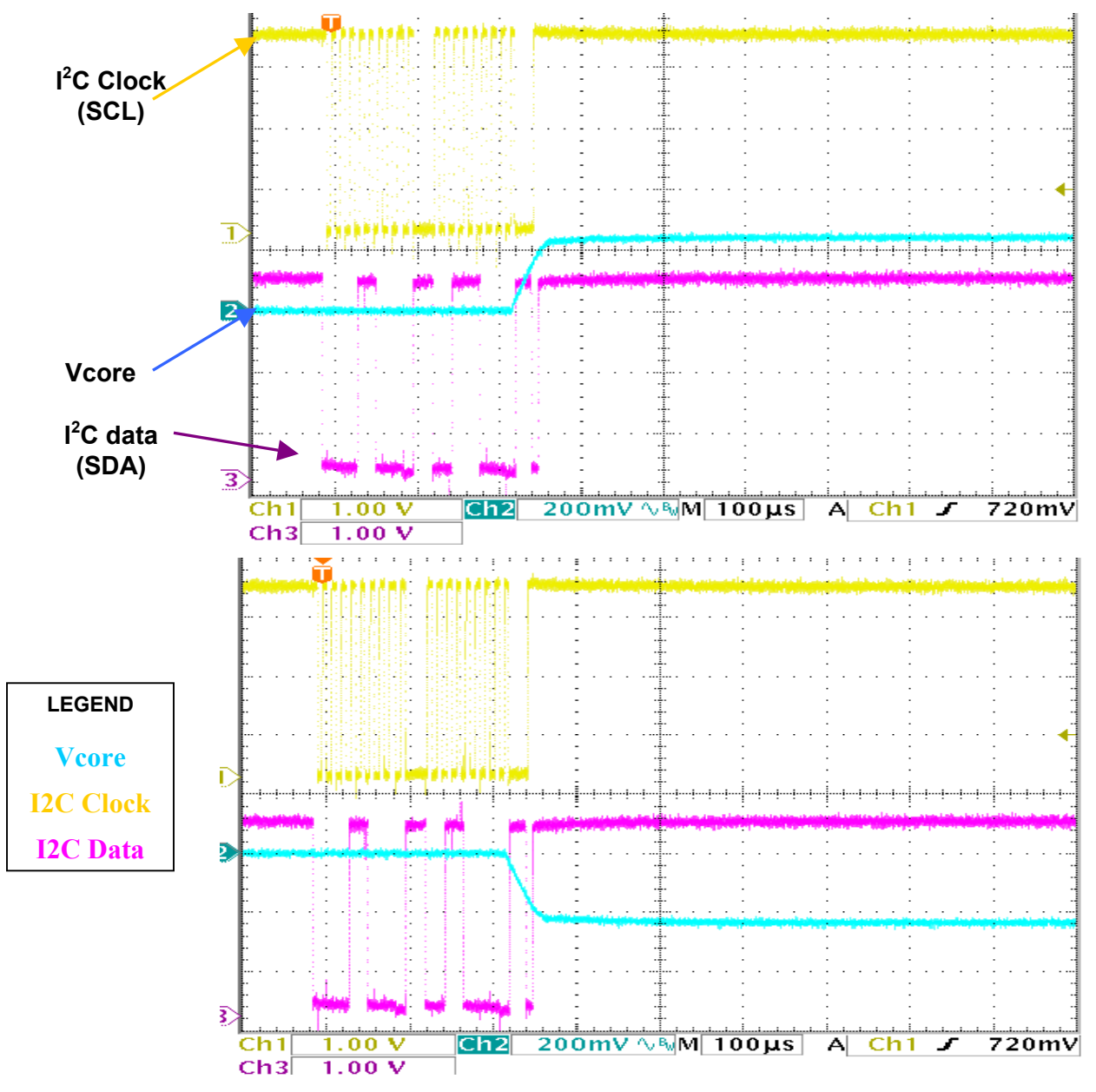

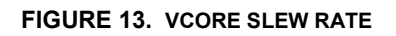

### Appendix A

#### Schematics and Bill of Materials

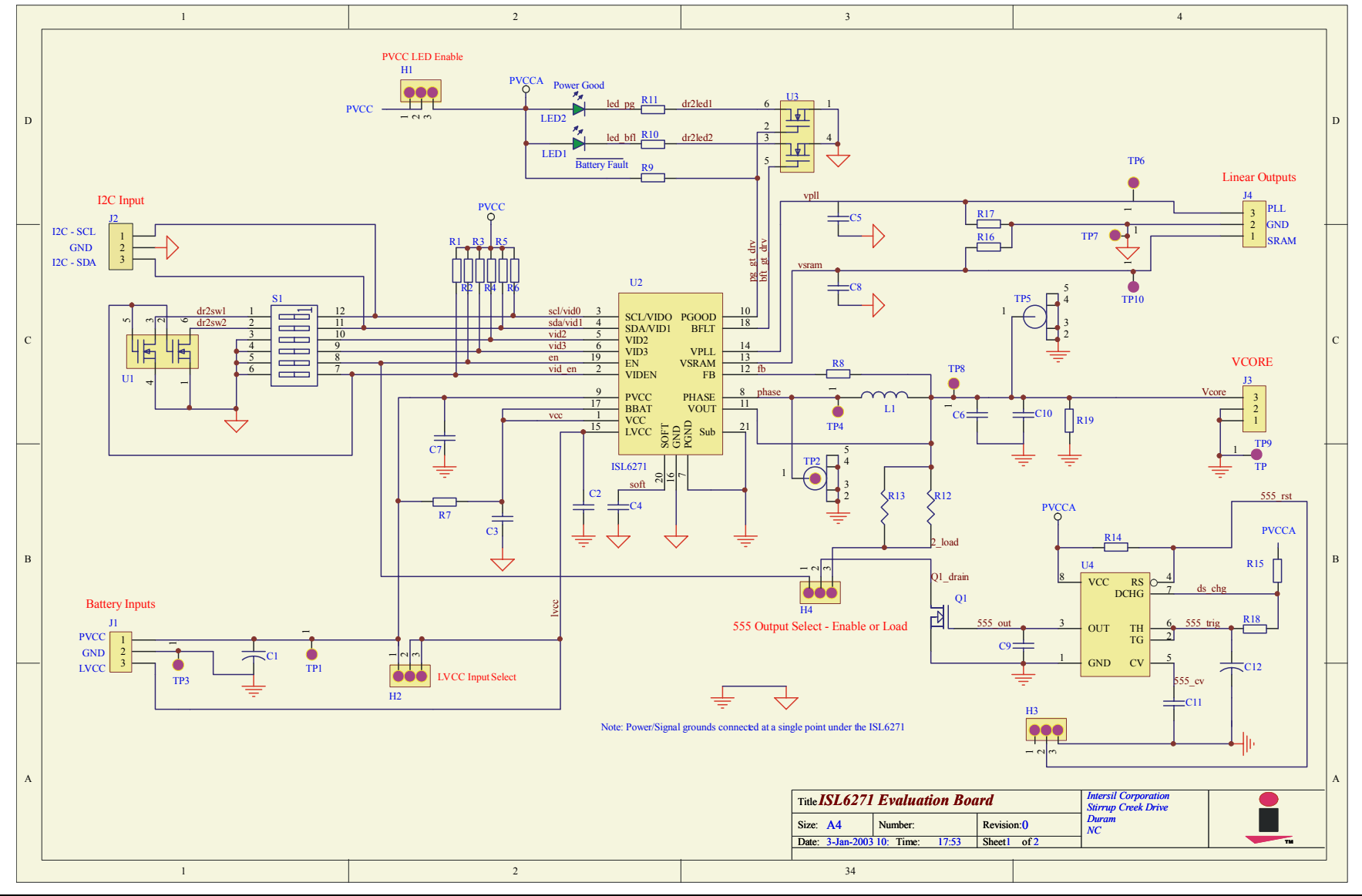

Appendix A-1

**intersil** 

| ISL6271A Evaluation | <b>Board Bill-of-Materials</b> |
|---------------------|--------------------------------|
|---------------------|--------------------------------|

| ltem | Qty | Ref Des                   | Description           | Footprint               | Vendor           | PN                              |
|------|-----|---------------------------|-----------------------|-------------------------|------------------|---------------------------------|
| 1    | 3   | C2,C5,C8                  | 2.2uF/6.3V cer<br>cap | 0805                    |                  | DK- PCC2176CT                   |
| 2    | 1   | C7                        | 10uF/6.3V cer<br>cap  | 0805                    |                  | C2010X5R0J106K<br>DK- PCC1923CT |
| 3    |     | C3                        | .1uF cer cap          | 0402                    |                  | DK- PCC2146CT                   |
| 4    |     | C9,C10,C11                | .1uF cer cap          | 0603                    |                  | DK- PCC1762CT                   |
| 5    |     | C4                        | .01uF cer cap         | 0402                    |                  | PCC103BQCT                      |
| 6    |     | C12                       | .47uF cer cap         | 0603                    |                  | PCC1911CT                       |
| 7    |     | C1                        | 10uF/10V tant<br>cap  | 'A' Case<br>3.2x1.6x1.6 | Sprague          |                                 |
| 8    |     | C6                        | 10uF/6.3V cer         | 0805                    |                  |                                 |
| 9    | 2   | R10,R11                   | 200                   | 0805                    |                  |                                 |
| 10   | 9   | R1,R2,R3,R4,R5,R6,R14,R15 | 100K                  | 0603                    |                  |                                 |
| 11   |     | R8                        | 49.9K                 | 0402                    |                  |                                 |
| 12   | 1   | R7                        | 10                    | 0402                    |                  |                                 |
| 13   | 3   | R16, R17, R19             | 1K                    | 0603                    |                  |                                 |
| 14   | 2   | R12, R13                  | 10                    | 0805                    |                  |                                 |
| 15   |     | R9                        | 100K                  | 0402                    |                  |                                 |
| 16   |     | R18                       | 1Meg                  | 0603                    |                  |                                 |
| 17   | 1   | S1                        | 6 pos switch          |                         | C&K              | SD06H0SK                        |
| 18   | 2   | U1,U3                     | Dual n-fet            | SC-70                   | Vishay Siliconix | TN0205AD                        |
| 19   | 2   | LED1,LED2                 | Green led             | 0805                    | Lumex            | SML-LXT0805GW-TR                |
| 20   | 1   | Q1                        | n-FET                 | SOT-23                  | Vishay Siliconix | Si2302ADS                       |
| 21   | 1   | L1                        | Inductor, 4.7uH       | 5.2x5.2x1mm             | Cooper           | SD20-4R7                        |

# Setup Instructions for the ISL6271A Evaluation Kit

## ISL6271A Evaluation Board Bill-of-Materials

| ltem | Qty | Ref Des            | Description  | Footprint  | Vendor    | PN        |
|------|-----|--------------------|--------------|------------|-----------|-----------|
| 22   | 4   | J1,J2,J3,J4        | Header/3ckt  |            | DigiKey   | A19430-ND |
| 23   | 4   | H1,H2,H3,H4        | Jumper/3ckt  |            |           |           |
| 24   | 2   | TP2,TP5            | Probe Socket |            | Tektronix |           |
| 25   | 8   | TP1,3,4,6,7,8,9,10 | testpoints   |            |           |           |
| 26   | 1   | U4                 | Timer IC     | SO-8       | Intersil  | ICM7555   |
| 27   | 1   | U2                 | Controller   | 4x4 mm QFN | Intersil  | ISL6271A  |
| 28   | 1   |                    | PCB          | 2.5x3 inch |           |           |

## Appendix B

#### Driver Installation Instructions

- 1. Go to <u>www.intersil.com</u> and search for ISL6271A;
- 2. Down load the software driver ISL6271A-installer.zip to your computer;
- 3. Expand the zip file into C:\ISL6271A

4. After the USB-I2C evaluation hardware been connected to the USB cable of the PC, the OS (Windows 2000/XP/98) will prompt you for the directory path of the hardware device driver. Point to the directory path to C:\ISL6271A, the OS will automatically install the device driver for you.

5. After you have successfully installed the USBI2CIO device driver, install the **ISL6271A** software tool. Run SETUP.EXE from the C:\ISL6271A subdirectory, and follow the on-screen instructions.

6. Click the "ISL6271A Demo" icon on your desk top to run the software. If you receive "Error in setting the initial stage" message, check your cable connections. Figure 11 window will pop up on your desktop. You will be able to adjust the ISL6271A output voltage and slew rate through the software.

# Contact your local Intersil Field Application Engineer for technical assistance:

All Intersil U.S. products are manufactured, assembled and tested utilizing ISO9000 quality systems. Intersil Corporation's quality certifications can be viewed at www.intersil.com/design/quality.

Intersil products are sold by description only. Intersil Corporation reserves the right to make changes in circuit design, software and/or specifications at any time without notice. Accordingly, the reader is cautioned to verify that data sheets are current before placing orders. Information furnished by Intersil is believed to be accurate and reliable. However, no responsibility is assumed by Intersil or its subsidiaries for its use; nor for any infringements of patents or other rights of third parties which may result from its use. No license is granted by implication or otherwise under any patent or patent rights of Intersil or its subsidiaries.

For information regarding Intersil Corporation and its products, see www.intersil.com

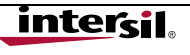